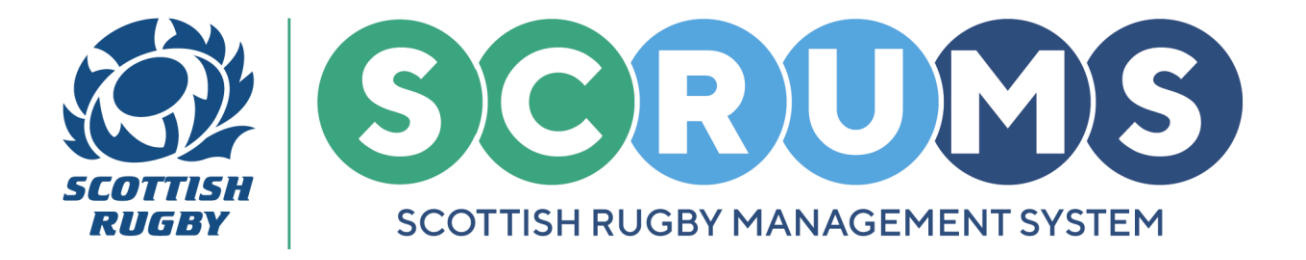

This guide will detail how a parent / guardian registered player can take control of their own account on **SCRUMS**, the Scottish Rugby User Management System.

#### **STEP 1 – The Parent / Guardian**

When a parent / guardian registered player **turns 18**, their parent / guardian will be sent an automatic email from **SCRUMS**. This email will request that the account ownership transfers to the player by allowing them to register themselves on **SCRUMS**.

To provide your child / dependants email address and allow them to register themselves on **SCRUMS** click the '**HERE**' link in this email, as highlighted.

Dear Parent/Guardian,

You have previously registered in SCRUMS, the system used to manage Scottish Rugby player registrations.

We would now like to invite them to register themselves, so they can log in to SCRUMS and manage their own record from now on.

To do that, please could you provide their email address HERE and we will send them a unique link so they can proceed with registration.

Then, enter and confirm the Players Email Address in the text boxes and click 'Submit'.

| YOUTH PLAYER                                                                     |  |
|----------------------------------------------------------------------------------|--|
| Please enter the email address of below  E-Mail Address*  Confirm Email*  Submit |  |

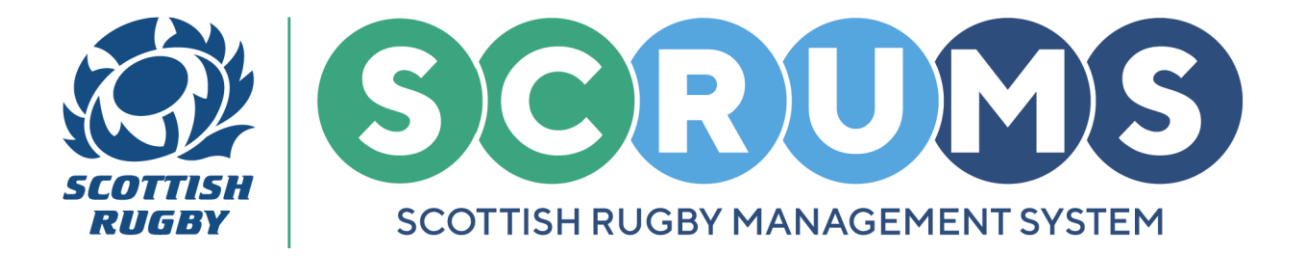

#### **STEP 2 – The Player**

The player, your child / dependant, will now receive an email from **SCRUMS** with a **Registration Link** which will allow them to **Register** themselves and take control of their **SCRUMS** account.

The player should click the 'HERE' link to begin Registration.

**PLEASE NOTE:** The access link will only remain active for **2 hours**. Thereafter, another link will be required. Email <u>scrums@sru.org.uk</u> if you require a new link.

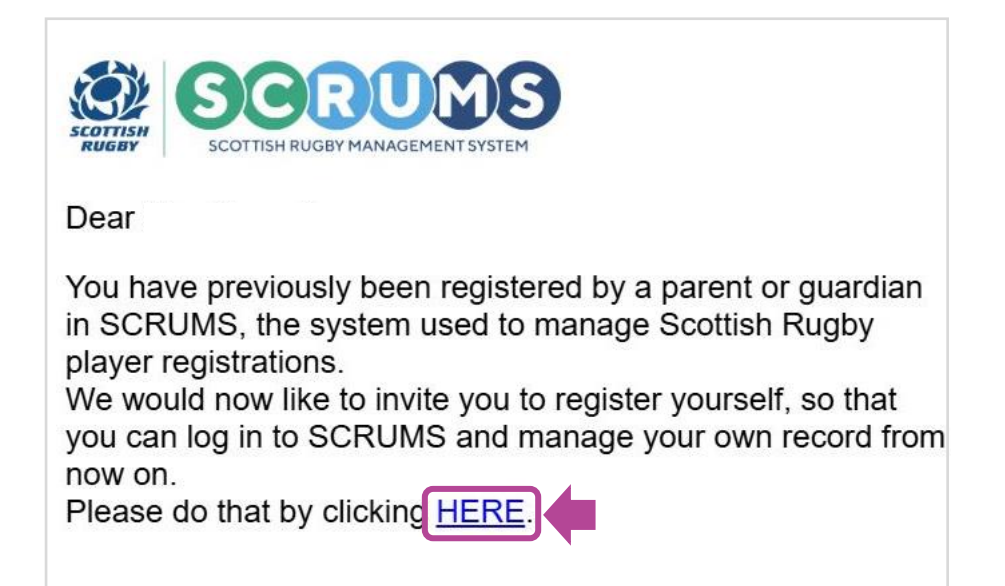

The player, upon clicking the **Registration Link** will be asked to read and accept **SCRUMS Terms of Use** and **Privacy Policy** before proceeding to **Registration**.

To proceed, click the **Blue Button** as highlighted, then scroll down the page to click the 'Accept' button to continue.

| Please <b>read</b> and <b>accept</b> our Terms of Use and Privacy Policy by clicking the button below, before continuing with your registration. |
|----------------------------------------------------------------------------------------------------|
| Click here to read Terms of Use and Privacy Policy then proceed to Registration                                                                  |
| If you wish to view your child's record, please click here                                                                                       |

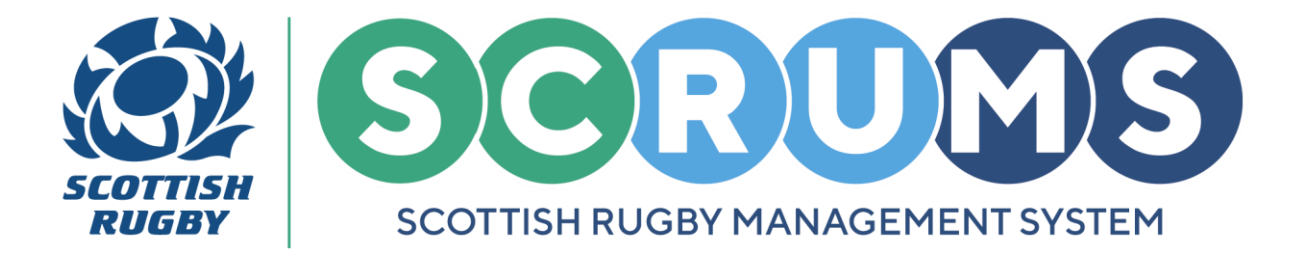

#### **STEP 3 – The Player**

To complete **Registration**, confirm the details we hold about you are correct, then, confirm your **Email Address** as highlighted.

| YOUTI                                                           | H PLAYER. PLEASE REGISTER BELOW<br>Already a member? Login here       |  |
|-----------------------------------------------------------------|-----------------------------------------------------------------------|--|
| First Name*                                                     |                                                                       |  |
| Middle Names                                                    | Child                                                                 |  |
| Surname*                                                        | Test                                                                  |  |
| Date of Birth (dd/mm/yyyy)*<br>Please confirm your child's DOB. | 19/02/2010                                                            |  |
| What is your sex?*                                              | Female                                                                |  |
| E-Mail Address*                                                 | testmail@test.com                                                     |  |
| Confirm Email*                                                  |                                                                       |  |
| Active Club / School                                            | 1. New Rugby Club RFC<br>2. New Rugby School                          |  |
|                                                                 | If this is no longer accurate, please contact competitions@sru.org.uk |  |

Finally, enter and confirm a Password for your account, and press 'Register'.

| Password*                    |                                                                          |
|------------------------------|--------------------------------------------------------------------------|
| Confirm Password*            |                                                                          |
|                              | Register                                                                 |
| Scottish Rugby Union Limited | , Scottish Gas Murrayfield, Edinburgh EH12 5PJ; email: scrums@sru.org.uk |
|                              | © 2025 Scottish Rugby Union Limited                                      |

You have now successfully Registered Yourself on SCRUMS!

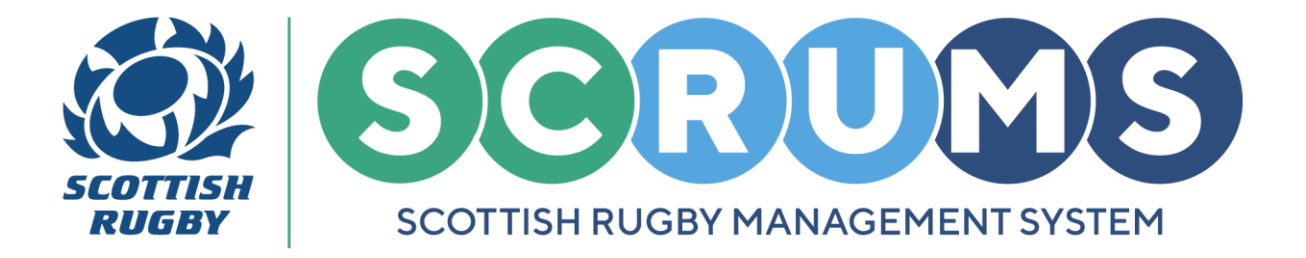

#### **STEP 4 – The Player**

We will send you a Verification Email. Please click the 'Verify Email' link to verify your email address.

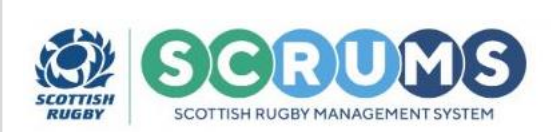

#### Welcome to SCRUMS

Dear

Please click link below to verify your email address.

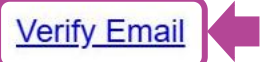

If you have any questions please send them to: scrums@sru.org.uk

When you first log into **SCRUMS** you will be presented with popups to confirm any missing **Demographic Information** and complete **Player Registration** for the season.

Further information on **Player Registration** and what that involves can be found in the **SCRUMS Guidance Tile** on the **Main Menu Dashboard**.

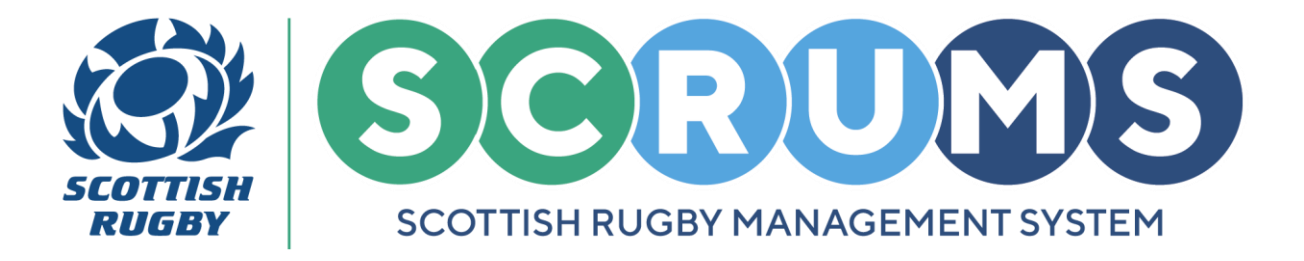

### **LOGIN TO SCRUMS**

You can login to your account at any time from the **SCRUMS** main login page, here: <u>https://scrums.scottishrugby.org/login</u>

**Forgot your Password?** Don't worry you can reset it from the **SCRUMS** main login page, here: <u>https://scrums.scottishrugby.org/password/reset</u>

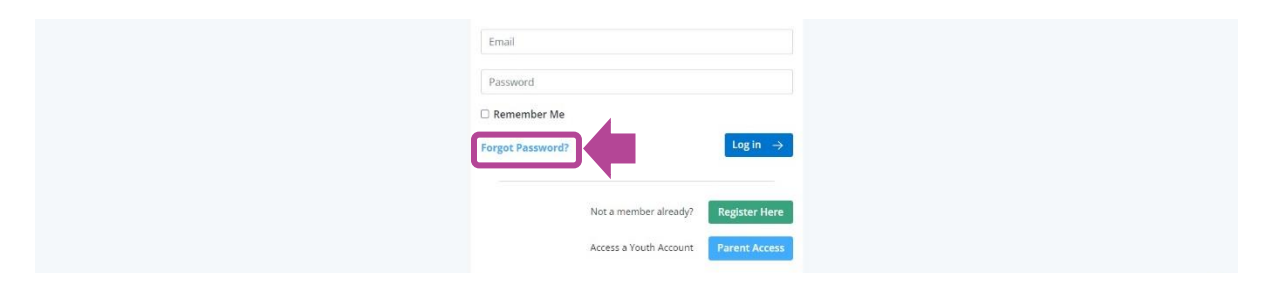